## PREMESSA

Le istruzioni che seguono si riferiscono a questi 3 modelli di Business Key (nel prosieguo: BK)

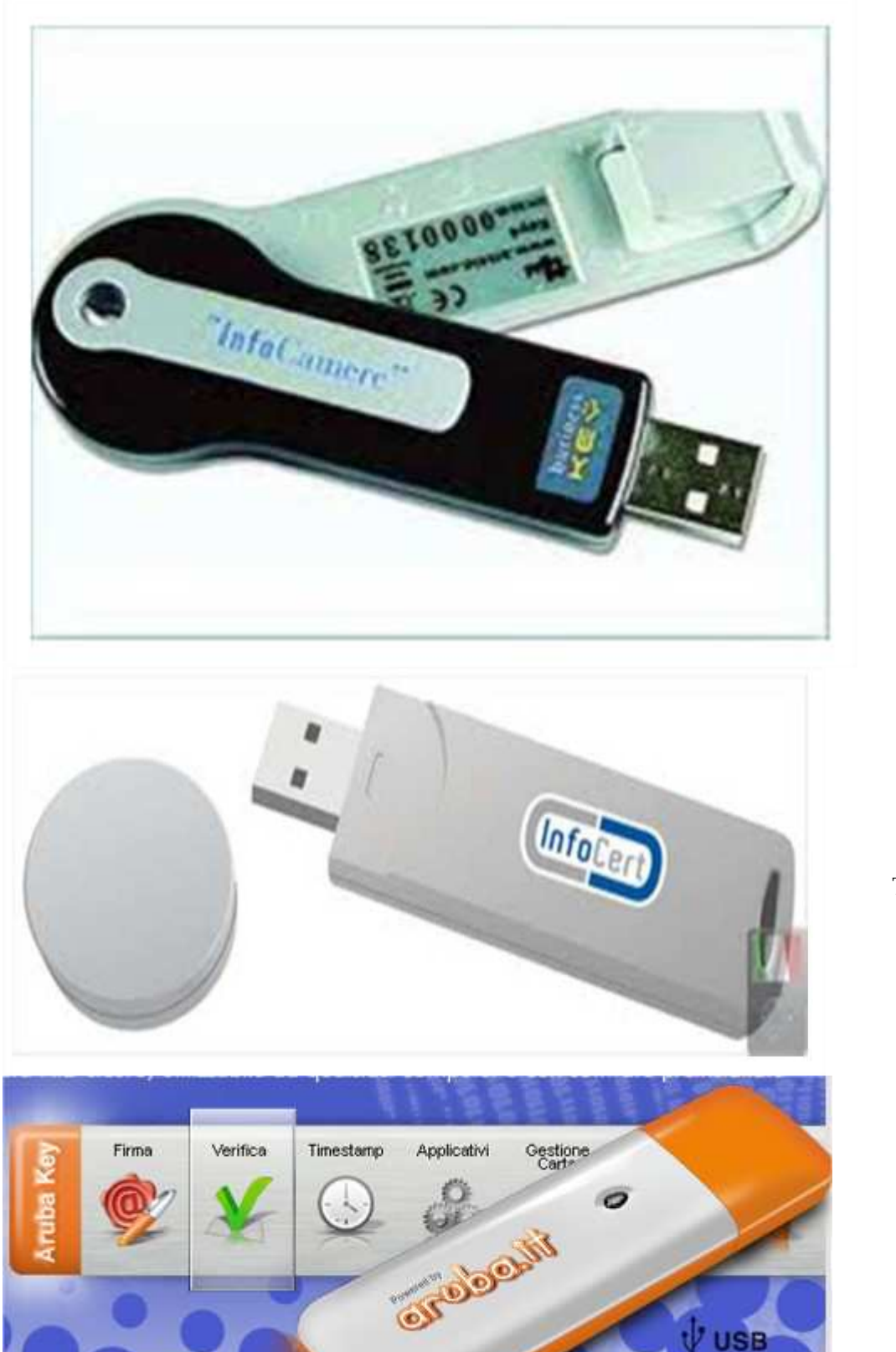

modello **COLTELLINO** 

modello TAPPOTONDO

ARUBAKEY

2 realizzato da: avv. Andrea Castellarin - rev. 1 del 23.06.14 RIPRODUZIONE CON QUALSIASI MEZZO VIETATA

SB

## VADEMECUM per risolvere da sé alcune comuni problematiche con BK, Consolle Avvocati e mondo circostante

# CONSOLLE AVVOCATO

## errore generico SSL effettuando consultazioni oppure errore "percorso assente"

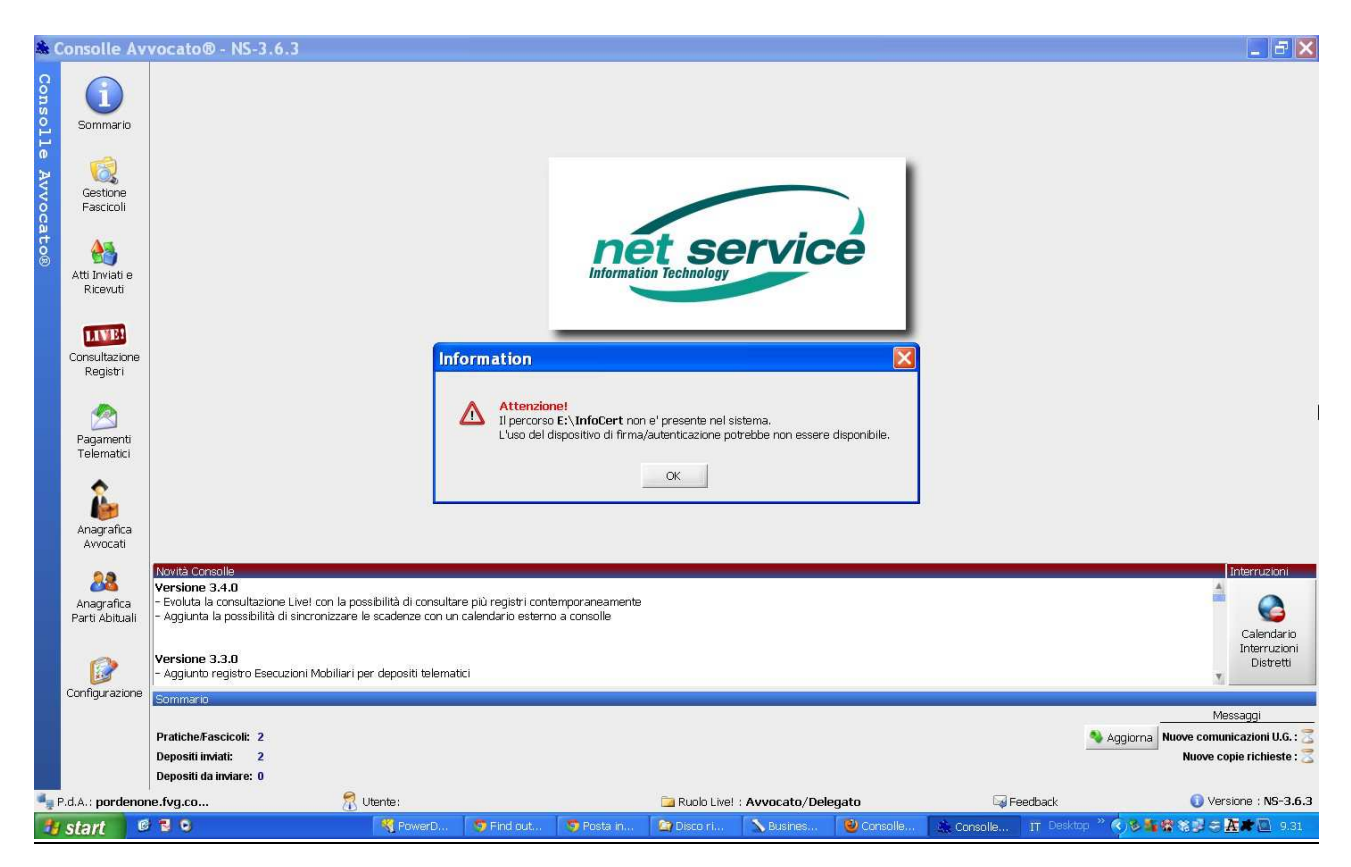

NB si tratta di un errore molto comune con due causa particolarmente frequenti:

- 1) la BK viene collegata al un computer e riceve una lettera di unità diversa da quella precedentemente avuta, con cui tutto funzionava bene (avviene ad es. quando si cambia la porta USB di collegamento)
- 2) si utilizza la Consolle Avvocato con una nuova BK acquistata dopo la scadenza dei certificati di quella precedente

## VADEMECUM per risolvere da sé alcune comuni problematiche con BK, Consolle Avvocati e mondo circostante

## SOLUZIONE

dopo aver chiuso la finestrella che riporta l'errore, cliccare nel menu a colonna a sinistra l'ultima voce in basso "configurazione"

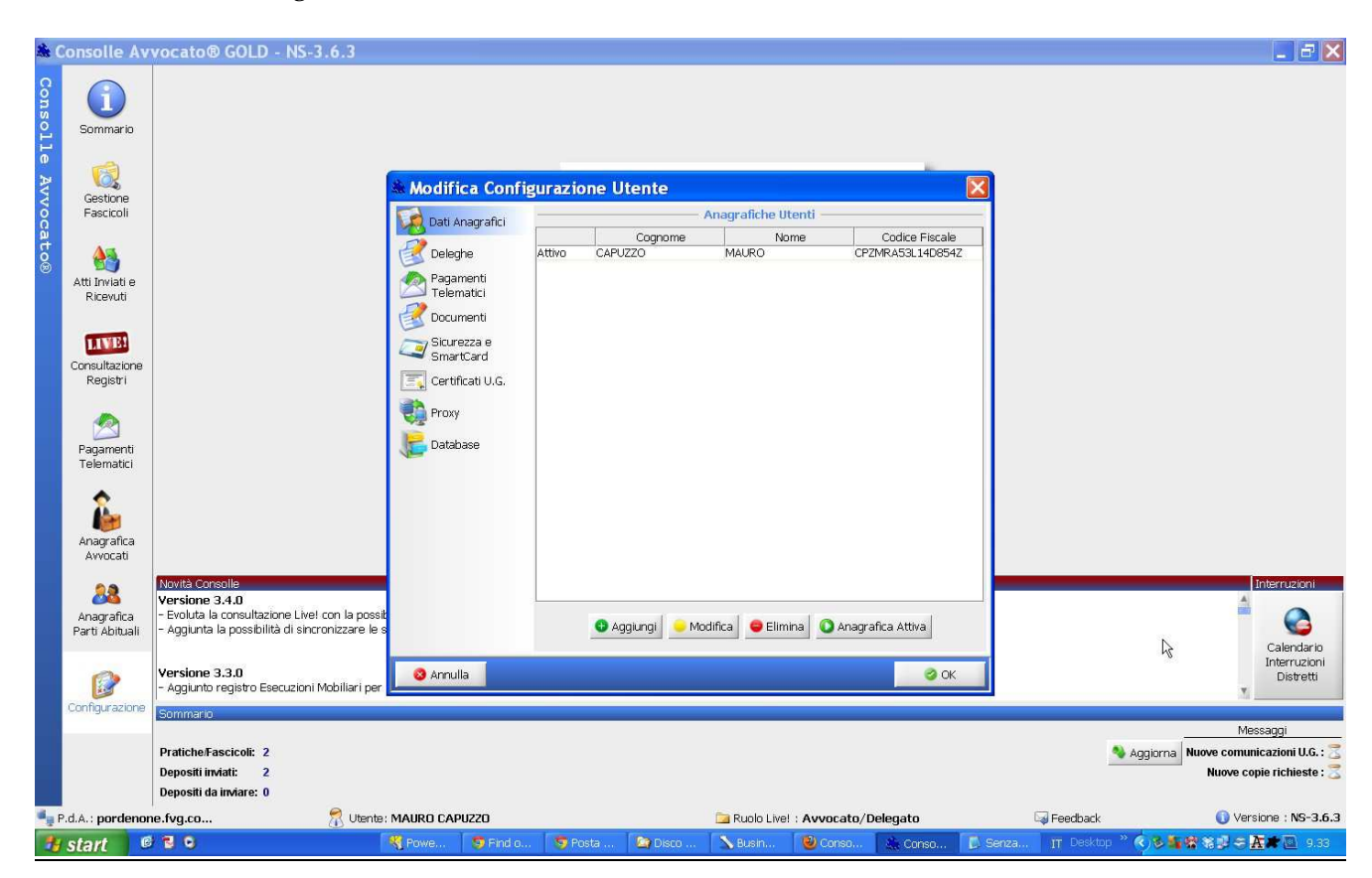

nella finestra che si apre cliccare su "sicurezza e smartcard" NB la schermata che compare potrebbe contenere informazioni diverse nella parte centrale

L'errore è nel percorso indicato alla voce "DIRECTORY EXTRA", che è errato o assente

| 🏽 Modifica Confi                                                                     | gurazione Utente                                                                                                    | ×                     |
|--------------------------------------------------------------------------------------|----------------------------------------------------------------------------------------------------|-----------------------|
| Dati Anagrafici                                                                      | SmartCard  Manuale Configurazione                                                                                                    |                       |
| Pagamenti<br>Telematici<br>Documenti<br>Sicurezza e<br>SmartCard<br>Certificati U.G. | Directory driver: C:\WINDOWS\SYSTEM32<br>Directory extra: E:\InfoCert                                                                                                    | <u>i</u>              |
| Catabase Database                                                                    | Verifica PIN Verifica Firma                                                                                                    |                       |
|                                                                                      | Se il vostro modello di smartcard non è presente nell'elenco sarà<br>necessario far pervenire al fornitore del software la<br>documentazione e le informazioni necessarie per consentirne<br>l'utilizzo con la consolle. Tali informazioni possono essere richieste<br>al produttore della smartcard oppure al rivenditore delegato. | Invio<br>informazioni |
| 📀 Annulla                                                                            |                                                                                                    | 🥝 ОК                  |

cliccare sul simbolino a forma di cartellina .....

... e navigare tra le proprie unità fino ad aprire quella corrispondente alla propria BK e, a seconda del modello, aprire la seguente cartella:

- 4) coltellino: cartella "infocamere" oppure "infocert" (a seconda delle versioni)
- 5) tappotondo: cartella "infocert"
- 6) aruba: cartella "main"

NB nell'esempio che segue si tratta di una BK Aruba

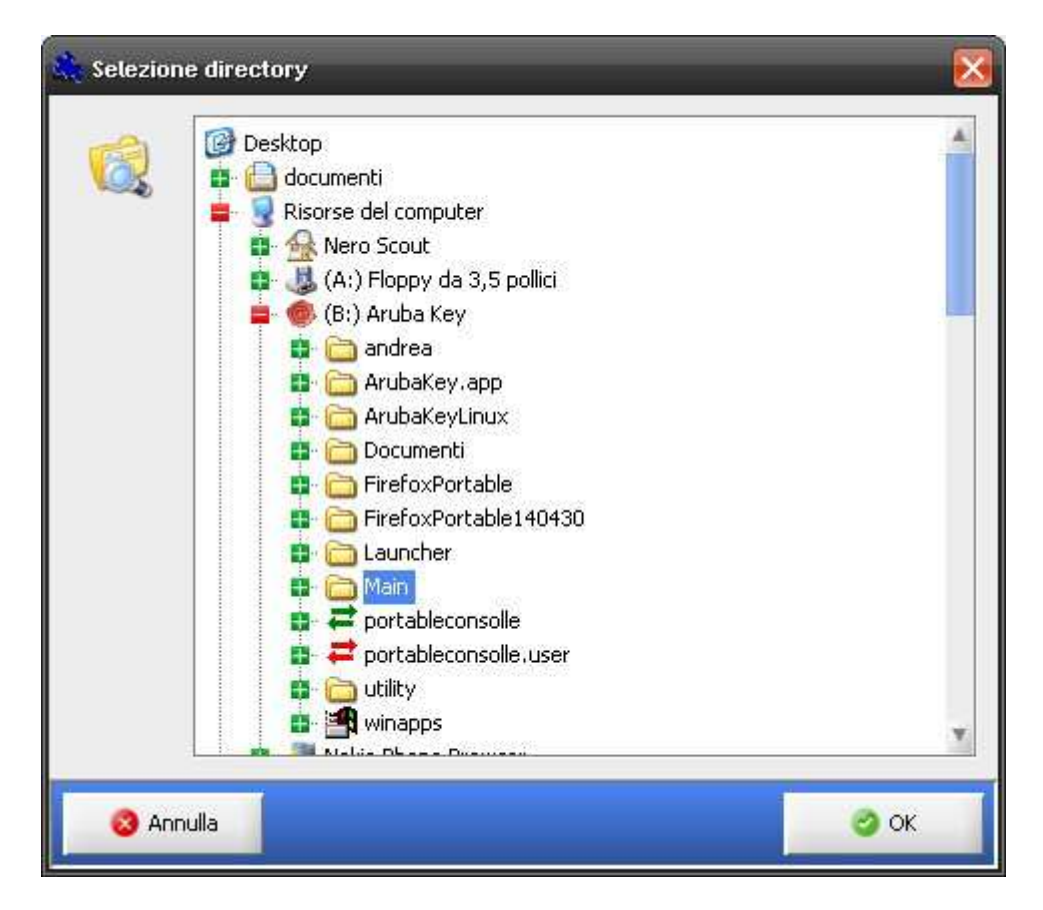

Premere OK per tornare alla schermata precedente

Compaiono ora diversi driver tra cui occorre scegliere quello appropriato NB a seconda della BK in uso, la scelta potrebbe essere più o meno ampia

Si consiglia di selezionare il driver Bit4id\_incard come prima scelta e ST-incard come alternativa Se nessuno dei due funziona, provare a cascata tutti gli altri

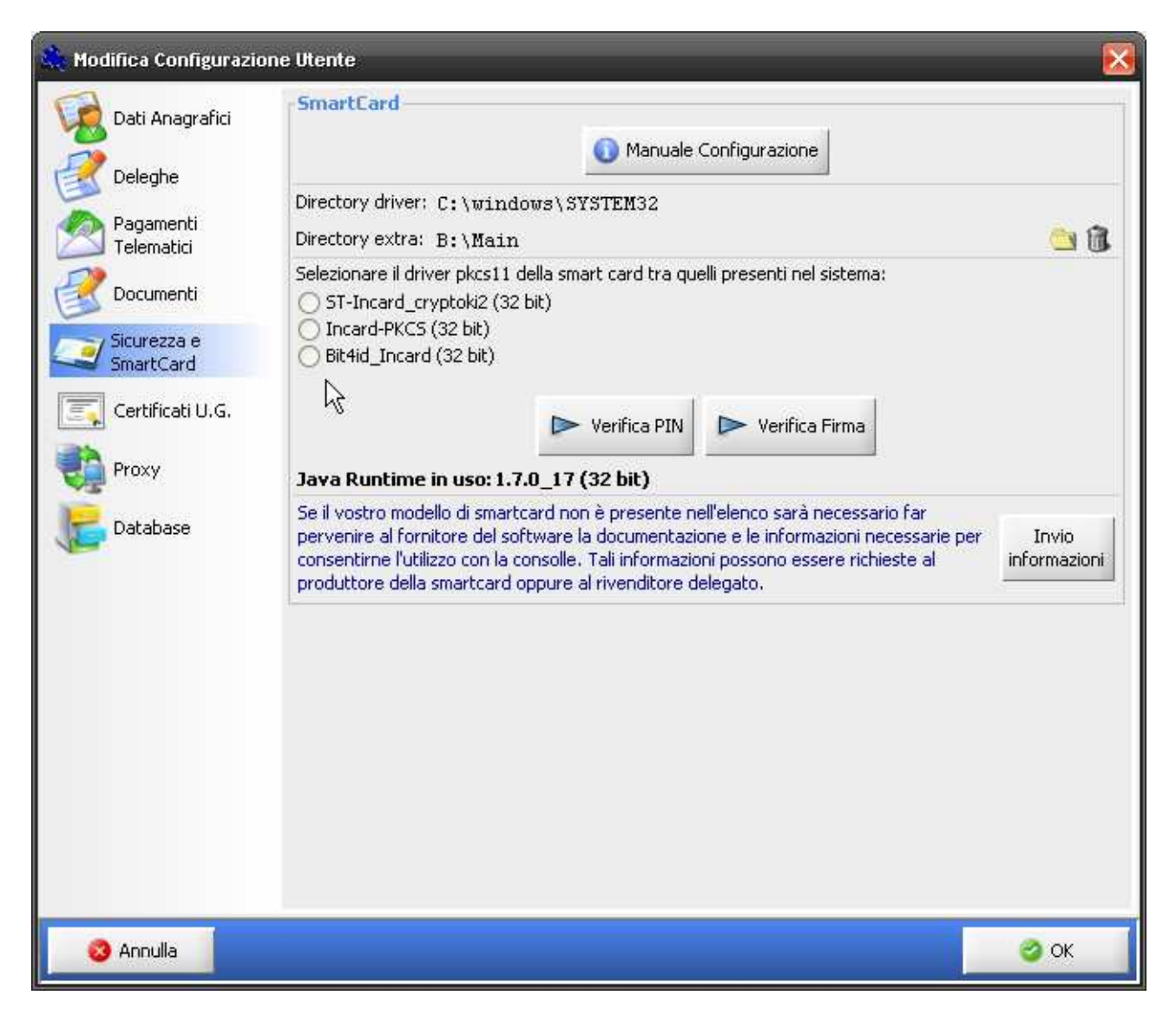

il test di correttezza del driver si esegue selezionandone uno e ciccando su "verifica PIN"

| 🙏 Modifica Configurazio | ne Utente                                                                                                    |                    |
|-------------------------|----------------------------------------------------------------------------------------------------|--------------------|
| Dati Anagrafici         | SmartCard  Manuale Configurazione                                                                                                    | 1<br>1<br>1        |
| Pagamenti<br>Telematici | Directory driver: C:\windows\SYSTEM32<br>Directory extra: B:\Main                                                                                                    | <u>a</u> 12        |
| Documenti               | Selezionare il driver pkcs11 della smart card tra quelli presenti nel sistema:<br>ST-Incard_cryptoki2 (32 bit)<br>Incard-PKCS (32 bit)                                                                                                    |                    |
| SmartCard               | Bit4id_Incard (32 bit)                                                                                                    |                    |
| Proxy                   | Java Runtime in uso: 1.7.0_17 (32 bit)                                                                                                    |                    |
| Database                | Se il vostro modello di smartcard non è presente nell'elenco sarà necessario far<br>pervenire al fornitore del software la documentazione e le informazioni necessarie per<br>consentirne l'utilizzo con la consolle. Tali informazioni possono essere richieste al<br>produttore della smartcard oppure al rivenditore delegato. | Invio<br>ormazioni |
|                         |                                                                                                    |                    |
|                         |                                                                                                    |                    |
|                         |                                                                                                    |                    |
|                         |                                                                                                    |                    |
| 🕺 Annulla               |                                                                                                    | 🤌 ОК               |

in caso di errore compare un messaggio inequivocabile...

| Dati Anagrafici                       | SmartCard  Manuale Configurazione                                                                                                    |                              |
|---------------------------------------|----------------------------------------------------------------------------------------------------|------------------------------|
| Pagamenti<br>Telematici               | Directory driver: C:\windows\SYSTEM32<br>Directory extra: B:\Main                                                                                                    | <u>a</u> 11                  |
| Documenti<br>Sicurezza e<br>SmartCard | Selezionare il driver pkcs11 della smart card tra quelli presenti nel sistema:<br><ul> <li>ST-Incard_cryptoki2 (32 bit)</li> <li>Incard-PKCS (32 bit)</li> <li>Bit4id_Incard (32 bit)</li> </ul> |                              |
| Proxy                                 | Caricamento driver smartcard (ST-Incard_cryptoki2) non riuscito                                                                                                    |                              |
| Database                              | OK                                                                                                    | ie per Invio<br>informazioni |

... e occorre proseguire con un altro driver

in caso di scelta corretta, compare la richiesta di inserimento del proprio PIN...

| 🔌 Modifica Configurazio | ne Utente                                                                                                    | ×                     |
|-------------------------|----------------------------------------------------------------------------------------------------|-----------------------|
| Dati Anagrafici         | - SmartCard                                                                                                    |                       |
| Pagamenti<br>Telematici | Directory driver: C:\windows\SYSTEM32<br>Directory extra: B:\Main                                              | <u>a</u> 8            |
| Documenti               | Selezionare il driver pkcs11 della smart card tra quelli presenti nel sistema:<br>ST-Incard_cryptoki2 (32 bit) |                       |
| Sicurezza e A SmartCard | Autenticazione X                                                                                               |                       |
| Certificati U.G.        | PIN Smartcard Chiudi                                                                                           |                       |
| Proxy –                 | 3                                                                                                    |                       |
| Database                | Codice PIN : ••••••• rie per                                                                                   | Invio<br>informazioni |
|                         | ок                                                                                                    |                       |
|                         |                                                                                                    |                       |
|                         |                                                                                                    |                       |
| 🔕 Annulla               | i i i i i i i i i i i i i i i i i i i                                                                          | 🥝 ок                  |

Premere ripetutamente OK fino a uscire dalle varie schermate di configurazione e usare liberamente la Consolle Avvocato